## **Embedding Video from Mediaspace in an LMS**

1) Go to <a href="https://dcccd.mediaspace.kaltura.com/">https://dcccd.mediaspace.kaltura.com/</a>

| O O ScccD - DLS Video Repos                | ×.                 |
|--------------------------------------------|--------------------|
| ← → C Attps://dcccd.mediaspace.kaltura.com | 公 🗟 🛢              |
| ★ DLS Video Repository → DCCCD →           | Q Search all media |
| DCCCD<br>Public DCCCD Videos               | +∂ Login           |

- 2) In Upper Right, click on **Guest User**. A dropdown menu appears. Click on Login.
- 3) Login using your mediaspace username and password

| DLS Video Repository<br>Sign In |                            |  |
|---------------------------------|----------------------------|--|
| User ID<br>Password             |                            |  |
| Sign in                         | Forgot Password?<br>Cancel |  |

4) When you are logged in, your username and password will appear in the upper right where **Guest User** appeared previously.

5) In the upper left, click on **DLS Video Repository** and select the desired Course Name

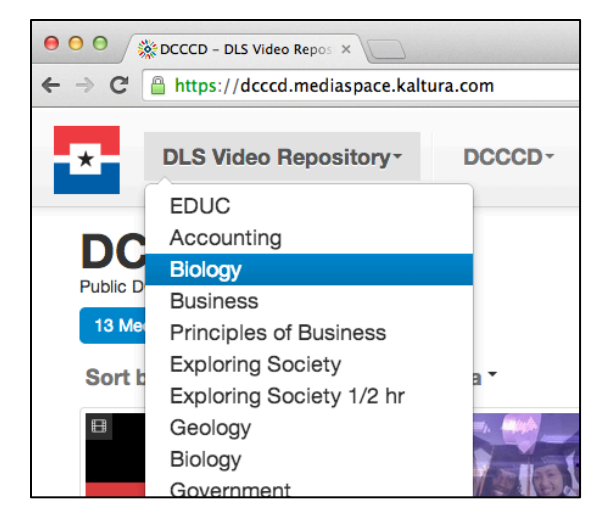

- 6) If you have access to the repository, you will see a listing of videos. Click on the video you want to add to a course in your LMS.
- 7) A new page opens with just that video. Click on the **Share** button underneath the video.
- 8) Underneath the Share button, Link to Media Page and Embed appear. Click on Embed.

| ● ○ ○ Ø Ø Ø Ø Ø Ø Ø Ø Ø Ø Ø Ø Ø Ø Ø Ø Ø                                                 |                            |  |  |  |
|-----------------------------------------------------------------------------------------|----------------------------|--|--|--|
| ← → C Attps://dcccd.mediaspace.kaltura.com/media/ATP_Fuels_Reactions/0_rz0nak4n/3606212 |                            |  |  |  |
| ★ DLS Video Repository → DCCCD →                                                        | Q Search all media         |  |  |  |
|                                                                                         | Relat                      |  |  |  |
|                                                                                         |                            |  |  |  |
|                                                                                         |                            |  |  |  |
|                                                                                         |                            |  |  |  |
| ► <b>(i) 0:00</b> / 0:46                                                                | © <b>⊾</b> " <mark></mark> |  |  |  |
| ATP_Fuels_Reactions                                                                     | 85 👁                       |  |  |  |
| From Moreno Jesus 2 Years ago                                                           |                            |  |  |  |
| ⑦ Details C Share Search in video Q ▼                                                   | ■ Actions -                |  |  |  |
| Link to Media Page Embed                                                                |                            |  |  |  |
| https://dcccd.mediaspace.kaltura.com/media/ATP_Fuels_Reaction                           | s/0_rz0nak4n/3606212       |  |  |  |

9) Copy the code in the box and place in your LMS course/course shell. Try the default settings first on one video. If not satisfied, try changing the settings (embed type, player skin, and player size).

| <iframe <br="" id="kaltura_player">src="https://www.kaltura.com/p/520641/sp/52064100/embedIframeJs/uiconf_id/23548992/partner_id/520641?<br/>iframeembed=true&amp;playerId=kaltura_player&amp;entry_id=0_rz0nak4n&amp;wid=0_7cwag3t6&amp;flashvars[streamerType]=aut</iframe> |                         |  |  |  |
|----------------------------------------------------------------------------------------------------|-------------------------|--|--|--|
| Embed Type:                                                                                                    | Iframe Legacy           |  |  |  |
| Player Skin:                                                                                                    |                         |  |  |  |
|                                                                                                    |                         |  |  |  |
| Player Size:                                                                                                    | 608x402 400x285 304x231 |  |  |  |

10) Professors or instructional designers that have courses that use links to the old DRR (Digital Resource Repository) will have to take the above steps for each video to convert them to use mediaspace.